# **Quick Start Guide**

**Authors** 

# intel

Network and Edge Reference System Architectures -On Premises Edge Al Box

# Develop and verify edge analytics services for On Prem Edge AI Box using BMRA on the Intel<sup>®</sup> Core<sup>™</sup> processor.

|   |    |    |   | 1 |   |   |
|---|----|----|---|---|---|---|
| n | tr | OC | U |   | 0 | n |

| Abhijit Sinha | The Reference System Architectures (Reference System <sup>1</sup> ) are forward-looking template                                                                                                    |  |  |  |
|---------------|----------------------------------------------------------------------------------------------------|--|--|--|
| Zhifang Long  | solutions for fast automated software installation and deployment.                                                                                                    |  |  |  |
| Alex Lam      | This document is a quick start guide to configure and deploy <b>Edge AI Box</b> underlying software requirements using the <b>Container Bare Metal Reference System Architecture (BMRA)</b> on <b>Intel® Core™ processors</b> with either <b>Intel® Arc™ Discrete Graphics GPU</b> or <b>Intel® Iris® X® Integrated Graphics</b> platform.                                                                                                    |  |  |  |
|               | The Reference System is deployed using the <b>On Prem Edge AI Box Configuration Profile</b> with <b>optimized configuration for edge video analytics workloads in a single box</b> in real time for lightweight edge devices. Video Analytics is enabled by OpenVINO <sup>™</sup> toolkit and a choice of OpenCV or Intel <sup>®</sup> Deep Learning Streamer (Intel <sup>®</sup> DL Streamer) as AI-based media analytics frameworks. The platform is accelerated by Intel <sup>®</sup> Arc <sup>™</sup> Discrete Graphics GPU or Intel <sup>®</sup> Iris <sup>®</sup> X <sup>e</sup> |  |  |  |

# On Prem Edge AI Box Architecture

<u>Figure 1</u> shows the architecture diagram of the On Prem Edge AI Box Profile where media analytics frameworks OpenCV and Intel® DL Streamer are containerized and work alongside a Video Analytics base library container including OpenVINO<sup>™</sup> toolkit and media accelerators, and drivers. The provided container suite is used for microservice-based system architectures.

Integrated Graphics, as shown in Figure 1.

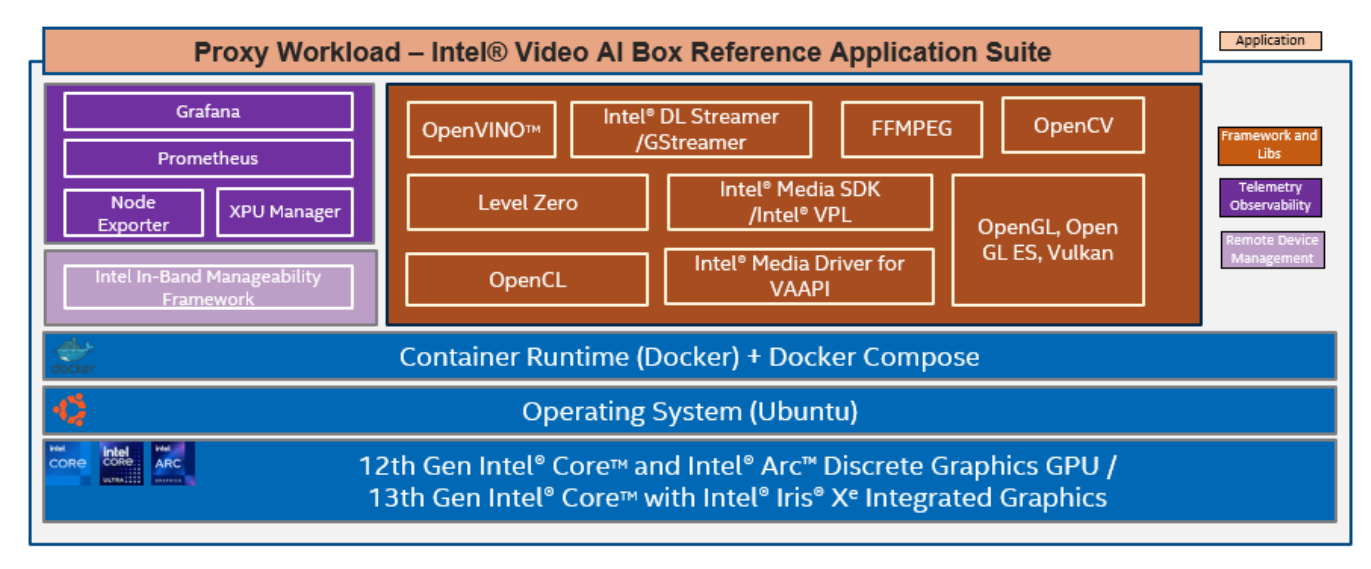

Figure 1: Architecture of Edge AI Box deployment using BMRA on\_prem\_aibox Profile

<sup>&</sup>lt;sup>1</sup> In this document, "Reference System" refers to the Network and Edge Reference System Architecture.

# Hardware BOM

Following is the list of the hardware components that are required for setting up Reference Systems:

| Ansible Host | Laptop or server running a UNIX base distribution                                                                                                    |
|--------------|----------------------------------------------------------------------------------------------------|
| Target Node  | Ix 11th Gen Intel® Core <sup>™</sup> mobile processor with Intel® Iris® X <sup>e</sup> Integrated Graphics; OR<br>Ix 12th Gen Intel® Core <sup>™</sup> desktop processor with Intel® Arc <sup>™</sup> Discrete Graphics GPU; OR<br>Ix 12th Gen Intel® Core <sup>™</sup> mobile processor with Intel® Iris® X <sup>e</sup> Integrated Graphics; OR<br>Ix 12th Gen Intel® Core <sup>™</sup> processor for IOT Edge with Intel® Iris® X <sup>e</sup> Integrated Graphics;<br>OR<br>Ix 13th Gen Intel® Core <sup>™</sup> mobile processor with Intel® Iris® X <sup>e</sup> Integrated Graphics; OR<br>Ix 13th Gen Intel® Core <sup>™</sup> mobile processor with Intel® Iris® X <sup>e</sup> Integrated Graphics; OR<br>Ix 13th Gen Intel® Core <sup>™</sup> mobile processor with Intel® Iris® X <sup>e</sup> Integrated Graphics; OR |
| Discrete GPU | Intel® Arc™ A380 Graphics                                                                                                    |
| BIOS         | Use the default BIOS settings<br>(The user may need to disable secure boot to install the out of tree (OOT) drivers)                                                                                                    |

# Software BOM

Following is the list of the software components that are required for setting up Reference Systems:

| High Level Media<br>Frameworks       | Intel® DL Streamer, GStreamer, OpenCV, FFmpeg                                                                   |  |  |  |
|--------------------------------------|----------------------------------------------------------------------------------------------------|--|--|--|
| Inference Frameworks                 | OpenVINO™ toolkit                                                                                               |  |  |  |
| Media and Video<br>Acceleration      | Intel® Media SDK/Intel® Video Processing Library (Intel® VPL), Intel® Media Driver for VAAPI, Libva             |  |  |  |
| Graphics and Compute<br>Acceleration | Intel GPU driver and OpenGL, OpenCL, Level Zero runtime                                                         |  |  |  |
| AI Acceleration                      | Intel® AI Boost driver and runtime                                                                              |  |  |  |
| Observability                        | XPU Manager, Node Exporter, Prometheus, Grafana                                                                 |  |  |  |
| Remote Device<br>Management          | Intel® In-Band Manageability Framework                                                                          |  |  |  |
| Container Runtime                    | Docker, Docker-compose                                                                                          |  |  |  |
| os                                   | Ubuntu 22.04.2 Desktop (Ubuntu default kernel5.19, or Linux Kernel Overlay for Intel®<br>Core™ Ultra processor) |  |  |  |

For more details on software versions for the **On Prem Edge AI Box Profile**, refer to Chapter 4 of BMRA User Guide listed in the <u>Reference Documentation</u> section.

# **Getting Started**

#### Prerequisites

Before starting the deployment, perform the following steps:

- A fresh OS installation is expected on the controller and target nodes to avoid a conflict between the RA deployment process with the existing software packages. To deploy RA on the existing OS, ensure that there is no prior Docker or Kubernetes\* (K8s) installations on the server(s).
- The target nodes hostname must be in lowercase, numerals, and hyphen '-'.
  - For example: wrk-8 is acceptable; wrk\_8, WRK8, Wrk^8 are not accepted as hostnames.
- The target node must be Network Time Protocol (NTP) synced, i.e., the correct date and time must be set.
- The BIOS on the target node is set as per the recommended settings.

#### **Deployment Setup**

Ansible playbooks are used to install the Bare Metal (BMRA), which sets up the infrastructure for an On Prem Edge AI Box. Figure 2 shows the deployment model for Edge AI Box infrastructure using BMRA.

The target device starts with Ubuntu 22.04.2 Desktop only, acting as both Ansible host and target, and it ends with the deployed infrastructure using the on\_prem\_aibox Reference System profile.

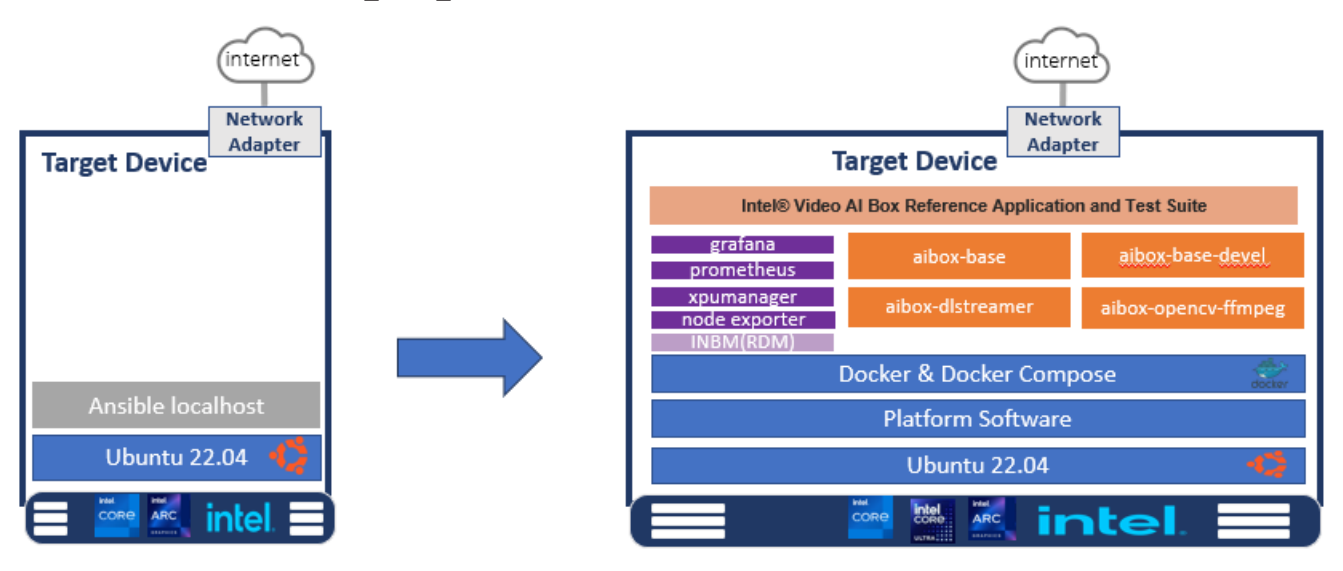

#### Figure 2: BMRA deployment setup for Edge AI Box

#### Installation Flow for RA Deployment

Ansible playbooks are used to install the Bare Metal (BMRA), which sets up the infrastructure for an On Prem Edge AI Box.

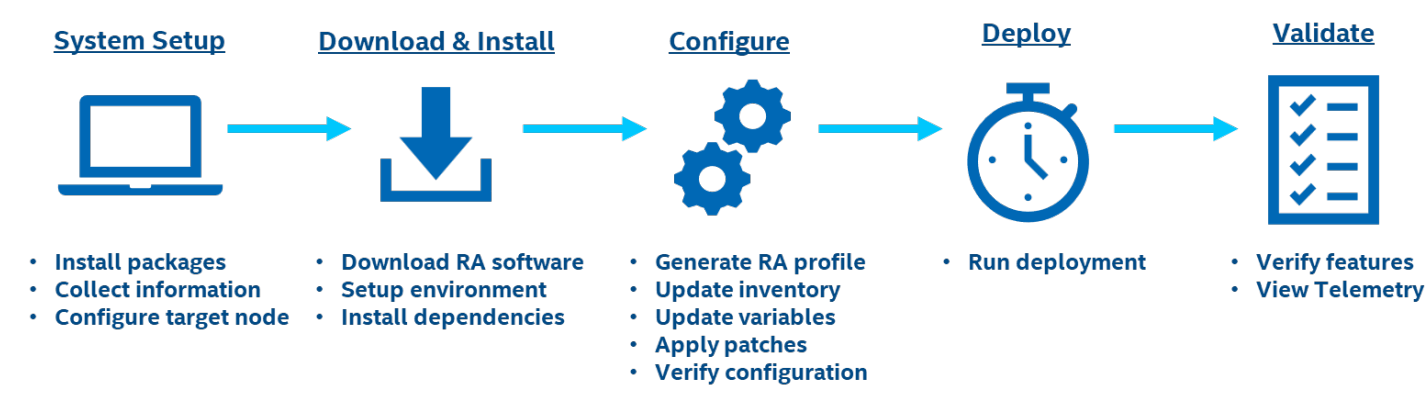

# Step1-Set Up the System

The Edge AI Box is deployed on a single target host running Ubuntu OS. The deployment is on a localhost bare-metal environment (known as target host) and there is no need for a separate Ansible host for this deployment.

#### **Target Host**

```
Install necessary packages (some might already be installed):
    # sudo apt update
    # sudo apt install -y python3 python3-pip openssh-client git build-essential
    # pip3 install -upgrade pip
```

# Step 2 – Download and Install

#### **Target Host**

- 1. Download the source code from the GitHub repository for the Reference System server:
  - # git clone https://github.com/intel/container-experience-kits/
  - # cd container-experience-kits
  - # git checkout v24.01
- 2. Set up Python\* virtual environment and install dependencies:

```
# python3 -m venv venv
# source venv/bin/activate
# pip3 install -r requirements.txt
```

3. Install Ansible dependencies for the Reference System:

# ansible-galaxy install -r collections/requirements.yml

4. If the target device is an Intel<sup>®</sup> Core<sup>™</sup> Ultra processor, then first download the related NDA packages.

4.1 Download Ubuntu with Kernel Overlay for Intel<sup>®</sup> Core<sup>™</sup> Ultra processor – Software Packages (<u>Software Kit:</u> <u>781820</u>) and Intel<sup>®</sup> AI Boost driver, then put kernel, audio firmware, and Intel<sup>®</sup> AI Boost driver in /tmp/ folder as shown below:

```
tmp
   driver
    L
      — vpu-linux-drivers-ubuntu2204-release-*.tar.gz
    firmware
      - intel

    sof-ace-tplg

              — sof-mtl-es83x6-ssp1-hdmi-ssp02.tplq
               - sof-mtl-rt711.tplg
            sof-ipc4
             L____ mtl
                 L_____ sof-mtl.ri
   linux-kernel-overlay
      - linux-headers-*-mainline-tracking-* amd64.deb
       linux-image-*-mainline-tracking-* amd64.deb
      - linux-libc-dev * amd64.deb
```

**Note:** The exact package version or name may be changed in different releases, so use \* in the above filename as an example.

4.2 For localhost deployment, you must manually install the overlay kernel.

# sudo dpkg -i /temp/linux-overlay-kernel/\*.deb

Modify the grub option to boot from the kernel, and then reboot to the kernel before following the Ansible deployment.

# sudo vim /etc/default/grub

#### GRUB\_DEFAULT="Advanced options for Ubuntu>Ubuntu, with Linux \* -mainline-tracking- \*"

Note: Change above \* to match the kernel version you installed.

```
# sudo update-grub
# sudo reboot
```

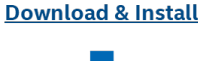

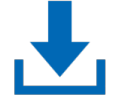

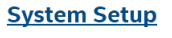

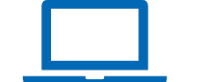

For remote deployment (Ansible Host and Target Node are not on the same machine), there is no need to do the kernel installation manually.

# Step 3 – Configure

The On Prem Al Box configuration profile (on prem aibox) is used for this deployment.

#### **Target Host**

1. Generate the configuration files:

# export PROFILE=on\_prem\_aibox make examples ARCH=core
# cp examples/k8s/\${PROFILE}/inventory.ini .

Note:

The AI Box is deployed on the target (localhost) so the *inventory.ini* file does not need updates.
 If the target device is Intel<sup>®</sup> Core Ultra <sup>™</sup> processor, the above ARCH parameter in the make command line should be specified as:

make examples ARCH=ultra

2. Copy group\_vars and host\_vars directories to the project root directory:

# cp -r examples/k8s/\${PROFILE}/group\_vars examples/k8s/\${PROFILE}/host\_vars .

3. Update the <code>host\_vars</code> filename with the target machine's hostname:

# mv host vars/node1.yml host vars/localhost.yml

4. If the server is behind a proxy, update group\_vars/all.ym/ by updating and uncommenting the lines for http\_proxy, https\_proxy, and additional no proxy.

## Proxy configuration ##
http\_proxy: "http://proxy.example.com:port"
https\_proxy: "http://proxy.example.com:port"
additional\_no\_proxy: ".example.com,mirror\_ip"

If the target device is Intel<sup>®</sup> Core<sup>™</sup> Ultra processor and you store the NDA packages in different locations in the above step 2, update the below paths:

```
update_kernel: true
nda_kernel_path: "/tmp/linux-kernel-overlay"
nda_firmware_path: "/tmp/firmware"
nda_driver_path: "/tmp/driver"
```

5. Set "intel\_inband\_manageability\_enabled" to true and configure "intel\_inband\_manageability\_mode" as "cloud" or "inbc" (local mode). For this document, we will be using the "inbc" mode:

```
intel_base_container_enabled: true
intel_inband_manageability_enabled: true # Supported values for mode are 'inbc', 'cloud'.
```

# If local inbc option is chosen, then provisioning will be performed automatically, otherwise provisioning should be run manually using the provision-tc command. # For more information, refer to: https://github.com/intel/intel-inbmanageability/blob/develop/docs/In-Band%20Manageability%20Installation%20Guide%20Ubuntu.md

intel inband manageability mode: 'inbc'

6. Apply required patches for Kubespray (even though we do not install Kubernetes, it is needed for compatibility with other Ansible scripts):

# ansible-playbook -i inventory.ini playbooks/k8s/patch\_kubespray.yml

7. (Recommended) You can check the dependencies of components enabled in group\_vars and host\_vars with the package dependency checker:

# ansible-playbook -i inventory.ini playbooks/preflight.yml

8. (Optional) Verify that Ansible can connect to the target server by running the following command and checking the output generated in the *all\_system\_facts.txt* file:

# ansible -i inventory.ini -m setup all > all system facts.txt

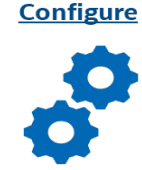

# Step 4 – Deploy

#### **Target Host**

Now the BMRA  $on\_prem\_aibox$  configuration profile can be deployed on the bare metal system by using the following command:

# ansible-playbook -i inventory.ini -b -K playbooks/on prem aibox.yml

# Step 5 – Validate Video Analytics

#### **Target Host**

1. After the successful deployment of the on\_prem\_aibox profile, the base container-related Docker files and scripts are generated in the following location.

2. You can use the build and test scripts to build and test the base containers. Following is an example to build and test the dlstreamer base container. The test uses Intel® DL Streamer to detect cars in an input video.

```
# cd /opt/intel/base_container/dockerfile
# ./build_base.sh
# ./build_dlstreamer.sh
# cd /opt/intel/base_container/test
#./test_dlstreamer.sh
```

```
REPOSITORY
                       TAG
                                 IMAGE ID
                                                 CREATED
                                                                  SIZE
test-opencv
                       4.0
                                 a59226cfaaec
                                                 2 minutes ago
                                                                  4.39GB
test-opencv
                                                2 minutes ago
                      latest
                                 a59226cfaaec
                                                                  4.39GB
test-ffmpeg
                      4.0
                                 fba92500e19c
                                                3 minutes ago
                                                                  4.39GB
test-ffmpeg
                      latest
                                 fba92500e19c
                                                                  4.39GB
                                                3 minutes ago
aibox-opencv-ffmpeg
                      4.0
                                 7eba0b579d99
                                                5 minutes ago
                                                                  4.39GB
aibox-opencv-ffmpeg
                      latest
                                 7eba0b579d99
                                                5 minutes ago
                                                                  4.39GB
test-dlstreamer
                      4.0
                                 30ced85e7c05
                                                14 minutes ago
                                                                  15.9GB
test-dlstreamer
                      latest
                                 30ced85e7c05
                                                14 minutes ago
                                                                  15.9GB
aibox-dlstreamer
                      4.0
                                 c7acae58a3d0
                                                15 minutes ago
                                                                  15.9GB
aibox-dlstreamer
                      latest
                                 c7acae58a3d0
                                                15 minutes ago
                                                                  15.9GB
test-openvino-dev
                      4.0
                                 d4ee3686c5c1
                                                30 minutes ago
                                                                  12GB
test-openvino-dev
                      latest
                                 d4ee3686c5c1
                                                30 minutes ago
                                                                  12GB
aibox-base-devel
                                 e239a45887b4
                      4.0
                                                33 minutes ago
                                                                  12GB
aibox-base-devel
                      latest
                                 e239a45887b4
                                                33 minutes ago
                                                                  12GB
test-openvino
                      4.0
                                 6a5d9575be6e
                                                40 minutes ago
                                                                  1.45GB
test-openvino
                      latest
                                 6a5d9575be6e
                                                40 minutes ago
                                                                  1.45GB
                      4.0
                                 e9b42d262ee5
                                                41 minutes ago
                                                                  1.45GB
test-gpu
test-gpu
                      latest
                                 e9b42d262ee5
                                                41 minutes ago
                                                                  1.45GB
aibox-base
                                 526cac5b4bcb
                                                43 minutes ago
                                                                  1.45GB
                      4.0
aibox-base
                                 526cac5b4bcb
                       latest
                                                43 minutes ago
                                                                  1.45GB
tpm2-tools
                      latest
                                 448fed435c3a
                                                8 hours ago
                                                                  73.4MB
inb-main
                       latest
                                 286ae9873c3c
                                                8 hours ago
                                                                  372MB
inb-check
                       latest
                                 64c3a1c4ae0e
                                                                  670MB
                                                8 hours ago
ubuntu
                       22.04
                                 174c8c134b2a
                                                                  77.9MB
                                                6 weeks ago
grafana/grafana
                      10.2.2
                                 06e5d59b720d
                                                2 months ago
                                                                  399MB
prom/prometheus
                      v2.48.0
                                 620d5e2a39df
                                                2 months ago
                                                                  247MB
prom/node-exporter
                      v1.7.0
                                 72c9c2088986
                                                 2 months ago
                                                                  22.7MB
intel/xpumanager
                      v1.2.13
                                 000cd3f12bf7
                                                6 months ago
                                                                  629MB
```

3. On completion of the test, the results can be checked. If the test is successful, you see PASSED in the test result file.

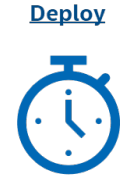

#### Validate

| <b>~</b> — |
|------------|
| <b>~</b> — |
| <b>~</b> — |
| <b>~</b> — |

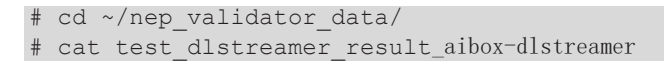

# ls ~/nep\_validator data/videos

4. On successful test completion, the output video can be seen marked with rectangle bounding boxes and object labels in the videos directory:

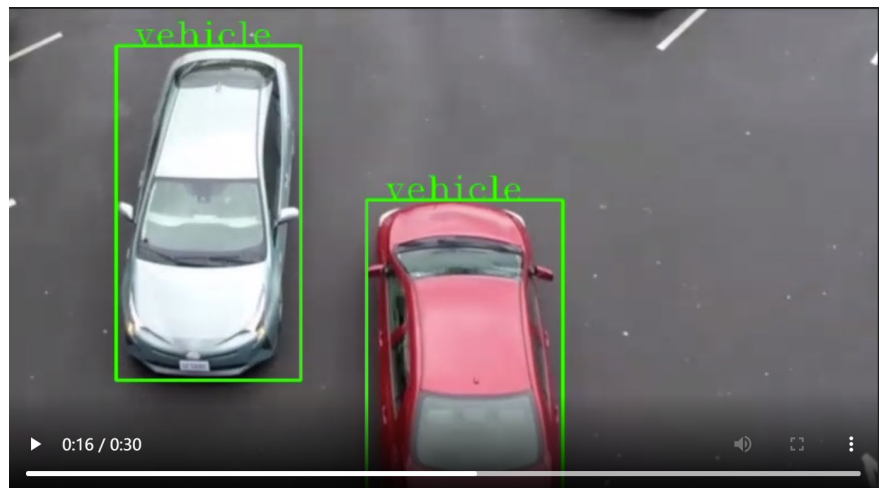

output\_person-vehicle-bike-detection-2004.mp4

#### Figure 3: Edge AI Box test results with rectangle bounding boxes and object labels over the videos

Additional feature verification tests for the on prem albox configuration profile can be found here.

## Step 6 – Validate Telemetry

- 1. After the successful deployment of the on\_prem\_aibox profile, telemetry related services are started automatically. User can use browser to open built-in dashboards to view the telemetry graphs.
  - If user uses the device with local display, they can directly login to https://127.0.0.1:3000/ with local browser.
  - If user uses the device remotely via ssh, they can forward port 3000 to a local PC by using the below command, then login to https://127.0.0.1:3000 with local browser.
    - o "ssh-L 3000:127.0.0.1:3000 user@aibox\_device\_ip"

The default username and password are admin/admin. The first login will ask the user to change the password.

- 2. After login, click left top "menu" button, navigate to "Home -> Dashboards -> General" to view the available dashboards.
  - Double-click node-exporter dashboard to see CPU and OS telemetries.

| ~ Quick CPU / Mem / Disk                                           |                                                        |                                       |                                    |                                                                                                    |                                                                                                  |                                                                    |                                            |                         |
|--------------------------------------------------------------------|--------------------------------------------------------|---------------------------------------|------------------------------------|----------------------------------------------------------------------------------------------------|--------------------------------------------------------------------------------------------------|--------------------------------------------------------------------|--------------------------------------------|-------------------------|
| CPU Busy 🛈                                                         |                                                        | Sys Load (15m avg)                    | RAM Used ①                         | SWAP Used                                                                                                    |                                                                                                  |                                                                    | Uptime ③                                   | D days                  |
| 2.5%                                                               |                                                        |                                       | 8.0%                               |                                                                                                    |                                                                                                  |                                                                    | RAM Total ()<br>62 Gills                   | SWAP Total ①<br>0 B     |
| ~ Basic CPU / Mem / Net / Disk                                     |                                                        |                                       |                                    |                                                                                                    |                                                                                                  |                                                                    |                                            |                         |
| CPU Basic ①                                                        |                                                        |                                       |                                    | Memory Basic                                                                                                    |                                                                                                  |                                                                    |                                            |                         |
| 40%<br>40%<br>40%<br>40%<br>40%<br>40%<br>40%<br>40%<br>40%<br>40% | ce 36.00 2160 52.00 23.00 co.08 o1.00<br>■ 58.07 573 - | 0 02:00 03:00 94:00 05:00 96:00 07:00 | C&GC C0.05 10.05 11.05 12.00 13.00 | 6 2 0 0<br>4 8 0 8<br>32 0 0<br>16 0 8<br>0 8<br>- RAM 1219 - RAM 1220 - RAM 12200 - RAM 1220 - RAM 1220 - RAM 1200 - RAM 1200 - RA | 28.00 29.00 0010<br>Httr = AMP free = SMP load                                                   | 02.00 04.00                                                        | 06.00 08.00                                | 10,00 12,00             |
| Network Traffic Basic 💿                                            |                                                        |                                       |                                    | Disk Space Used Basic ©                                                                                                    |                                                                                                  |                                                                    |                                            |                         |
| 0 bite<br>-5 kb/k<br>-10 kb/s                                      |                                                        |                                       |                                    | 50%                                                                                                    | 100 2010 2110 2200 2300 00,00 0100                                                               | n czon cz.co ce.co ce.co                                           | 66.05 07.00 08.00 03.00                    | 10,00 11,00 12,00 12,00 |
| 14.00 16.00 18:00<br>= resvicth0 = rocy is = trans eth0 = trans    |                                                        |                                       |                                    | <ul> <li>rootts/sys/timesre/et/et/stors</li> <li>rootts/var/kt/docker/overlay2/902d1et/4ate50</li> </ul>                                                                                                    | /user/1000/gvts — /rootfs/nur/user/1000/doc — /r<br>01745cb224b8d8ec45856171bdba8bc48c5fs8fs8617 | ootts/run/credentials/systemd sysus<br>— Arootistewater — Arootist | ersservice<br>an — Acothshurdiosk — Acoths | dranfensgi@ins          |

• Double-click xpumanager dashboard to see GPU telemetries.

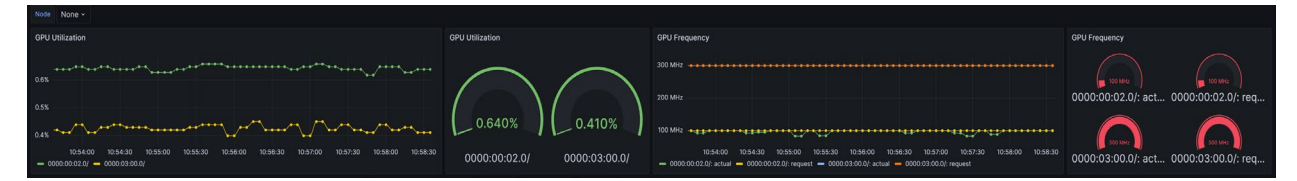

**Note:** The GPU telemetries from xpumanager does not work on the Intel<sup>®</sup> Core<sup>™</sup> Ultra processor, and will be supported in the future releases.

# Step 7 – Validate Intel® AI Boost on Intel® Core™ Ultra Processor

1. Use the below command to check whether the Intel® AI Boost driver is installed correctly.

```
$ lsmod | grep vpu
```

The below output is shown when the VPU driver module is loaded.

intel\_vpu 245760 0 drm\_shmem\_helper 24576 1 intel\_vpu drm 659456 12 intel vpu,drm kms helper,drm shmem helper,drm display helper,drm buddy,i915,ttm

2. Use the below command to run the Intel® AI Boost test and check the result.

```
$ cd /opt/intel/vpu-linux-driver/bin
$ ./vpu-benchmark-test -m /usr/local/share/vpu/validation/models/20230620_vpu-models-por-
ir_v11_ov_2023.0.0-10926-b4452d56304/resnet-50-pytorch/onnx/FP16-INT8/resnet-50-pytorch.xml
```

The below output is shown when the test is PASSED, and the throughput FPS is shown.

```
[Step 11/11] Dumping statistics report
[ INFO ] Execution Devices: [ 3720 ]
[ INFO ] Count:
                               40536 iterations
[ INFO ] Duration:
                               60006.09 ms
[ INFO ] Latency:
 INFO ]
            Median:
                               5.90 ms
ſ
  INFO
            Average:
                               5.92 ms
                               3.55 ms
  INFO
       1
            Min:
 INFO ]
            Max:
                               13.61 ms
[ INFO ] Throughput:
                               675.53 FPS
real
        1m1.455s
        0m8.133s
user
        0m1.151s
sys
+ set +x
Run benchmark app on /usr/local/share/vpu/validation/models/20230620 vpu-models-por-
ir v11 ov 2023.0.0-10926-b4452d56304/resnet-50-pytorch/onnx/FP16-INT8/resnet-50-pytorch.xml
with success
Test PASSED
```

## Step 8 – Validate Remote Device Management

The RDM features are required to trigger a remote reboot, update the system packages by apt package, and update the container image for pulling a public Docker image from the default hub. The deployment is based on "on\_prem\_aibox" profile with "intel\_inband\_manageability\_enabled" enabled, and the supported modes are "cloud" and "inbc".

#### 8.1. Steps to verify RDM with inbc mode

- 1. Make sure the on\_prem\_aibox deployment is passed in the previous step.
- 2. Run inbc cmd to pull a Docker image.
  # inbc aota --app docker --command pull --version 1.0 --containertag nginx:latest
- 3. The expected output is shown below:

```
containertag nginx:latest
    INFO:Connected to MQTT broker: localhost on port: 8883
    Subscribe to: manageability/response
```

Subscribe to: manageability/event INFO:Publishing message: <?xml version="1.0" encoding="utf-8"?><manifest><type>ota</type><ota><header><type>aota</type><repo>remote</repo></header><ty pe><aota><cmd>pull</cmd><app>docker</app><deviceReboot>no</deviceReboot><version>1.0</versi on><containerTag>nginx:latest</containerTag></aota></type></ota></manifest> on topic: manageability/request/install with retain: False INBC command-line utility tool |INFO:Message received: Command: install\_check passed. Message: Install check passed. on topic: manageability/event -INFO:Message received: {"status": 200, "message": "COMMAND SUCCESSFUL"} on topic: manageability/response AOTA Command Execution is Completed INFO:INBC code: 0 INFO:Disconnected from MQTT broker

Confirm that the NGINX image exists on the system:
 # docker images |grep nginx
 nginx latest a8758716bb6a 2 months ago 187MB

## **Reference Documentation**

The <u>Network and Edge Bare Metal Reference System Architecture User Guide</u> provides information and a full set of installation instructions for a BMRA.

The <u>Network and Edge Reference System Architectures Portfolio User Manual</u> provides additional information for the Reference Architectures including a complete list of reference documents.

The Edge AI Box website provides more information for the sample test cases and usage for version 3.1.

Other collaterals, including technical guides and solution briefs that explain in detail the technologies enabled in the Reference Architectures are available in the following location: <u>Network & Edge Platform Experience Kits</u>.

## **Document Revision History**

| REVISION | DATE           | DESCRIPTION                                                                                           |
|----------|----------------|----------------------------------------------------------------------------------------------------|
| 001      | September 2023 | Initial release.                                                                                      |
| 002      | October 2023   | Updated BMRA version to 23.10 and added telemetry services to Edge AI Box.                            |
| 003      | January 2024   | Updated BMRA version to 24.01 and added MTL hardware support with AI Box Remote Device<br>Management. |

# intel.

No product or component can be absolutely secure.

Intel technologies may require enabled hardware, software, or service activation.

Intel does not control or audit third-party data. You should consult other sources to evaluate accuracy.

© Intel Corporation. Intel, the Intel logo, and other Intel marks are trademarks of Intel Corporation or its subsidiaries. Other names and brands may be claimed as the property of others.

0124/DN/WIT/PDF

788715-003US